# HANDBUCH

# VBP-HH1-V3.0\* AS-Interface Handheld

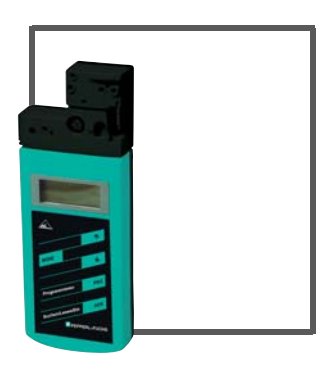

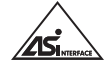

CE

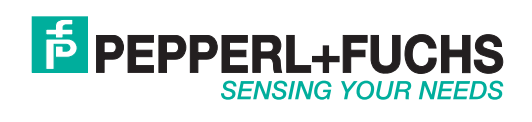

Es gelten die Allgemeinen Lieferbedingungen für Erzeugnisse und Leistungen der Elektroindustrie, herausgegeben vom Zentralverband Elektroindustrie (ZVEI) e.V. in ihrer neusten Fassung sowie die Ergänzungsklausel: "Erweiterter Eigentumsvorbehalt".

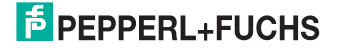

## VBP-HH1-V3.0\* Inhalt

| 1 | Konformitätserklärung                         | 4      |
|---|-----------------------------------------------|--------|
| 2 | Sicherheit                                    | 5      |
| _ | 2.1 Verwendete Symbole                        | 5      |
|   | 2.2 Allgemeine Sicherheitshinweise            | 5      |
| 3 | Entsorgungshinweise                           | 6      |
| 4 | Produktbeschreibung                           | 7      |
|   | 4.1 AS-Interface-Spezifikation 3.0            | 7      |
|   | 4.2 Einsatz und Anwendung des Handhelds       | 8      |
|   | 4.3 Lieferumfang                              | 8      |
|   | 4.4 Anzeigen und Bedienelemente               | 9      |
|   | 4.4.1 AS-Interface-Anschlussadapter1          | 0      |
|   | 4.4.2 LC-Display1                             | 0      |
|   | 4.4.3 Tastenbelegung1                         | 2      |
|   | 4.4.4 lastenkombinationen                     | 2      |
|   | 4.4.5 Anschlusse                              | 2<br>2 |
|   | 4.5.1 Externe Spannungs- und Stromversorgung  | 3      |
|   | 4.5.2 Programmierkabel                        | 3      |
| 5 | Inbetriebnahme                                | 4      |
|   | 5.1 Vorbereitung                              | 4      |
|   | 5.2 Lagern und Transportieren 1               | 5      |
| 6 | Betrieb                                       | 6      |
|   | 6.1 Betriebsmodus Adressierung                | 6      |
|   | 6.2 Betriebsmodus ID lesen                    | 7      |
|   | 6.3 Betriebsmodus ID1 lesen/schreiben1        | 7      |
|   | 6.4 Betriebsmodus ID2 lesen 1                 | 8      |
|   | 6.5 Betriebsmodus IO lesen1                   | 8      |
|   | 6.6 Betriebsmodus Peripheral Fault lesen      | 9      |
|   | 6.7 Betriebsmodus Slave-Parameter einstellen  | 9      |
|   | 6.8 Betriebsmodus Slave-Daten lesen/schreiben | 9      |
| 7 | Fehlermeldungen23                             | 3      |
| 8 | Technische Daten 24                           | 4      |
| 9 |                                               | r.     |

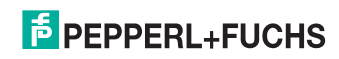

## 1 Konformitätserklärung

Alle Produkte wurden unter Beachtung geltender europäischer Normen und Richtlinien entwickelt und gefertigt.

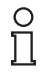

#### Hinweis!

Eine Konformitätserklärung kann beim Hersteller angefordert werden.

Der Hersteller des Produktes, die Pepperl+Fuchs GmbH in 68307 Mannheim, besitzt ein zertifiziertes Qualitätssicherungssystem gemäß ISO 9001.

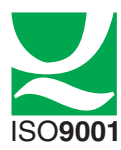

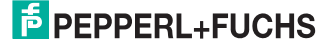

## 2 Sicherheit

2.1 Verwendete Symbole

## Sicherheitsrelevante Symbole

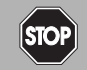

### Gefahr!

Dieses Zeichen warnt vor einer unmittelbar drohenden Gefahr. Bei Nichtbeachten drohen Personenschäden bis hin zum Tod.

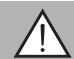

#### Warnung!

Dieses Zeichen warnt vor einer möglichen Störung oder Gefahr.

Bei Nichtbeachten können Personenschäden oder schwerste Sachschäden drohen.

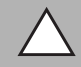

#### Vorsicht!

Dieses Zeichen warnt vor einer möglichen Störung.

Bei Nichtbeachten können Geräte oder daran angeschlossene Systeme und Anlagen bis hin zur völligen Fehlfunktion gestört werden.

#### Informative Symbole

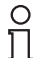

#### Hinweis!

Dieses Zeichen macht auf eine wichtige Information aufmerksam.

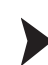

2.2

#### Handlungsanweisung

Dieses Symbol markiert eine Handlungsanweisung.

#### Allgemeine Sicherheitshinweise

Die Installation und Inbetriebnahme aller Geräte darf nur durch eingewiesenes Fachpersonal durchgeführt werden.

Dieses Gerät ist für den Einsatz in Umgebungen mit beherrschter elektromagnetischer Verträglichkeit (EMV) nach IEC 61326-1 geprüft. Störsender, z. B. Mobiltelefone, können nicht in unmittelbarer Nähe betrieben werden.

Der Schutz von Betriebspersonal und Anlage ist nicht gewährleistet, wenn die Baugruppe nicht entsprechend ihrer bestimmungsgemäßen Verwendung eingesetzt wird.

Verwenden Sie ausschließlich das empfohlene Originalzubehör.

Eigene Eingriffe und Veränderungen sind gefährlich und es erlischt jegliche Garantie und Herstellerverantwortung. Falls schwerwiegende Störungen an dem Gerät auftreten, setzen Sie das Gerät außer Betrieb. Schützen Sie das Gerät gegen versehentliche Inbetriebnahme. Schicken Sie das Gerät zur Reparatur an Pepperl+Fuchs.

Verpacken Sie das Gerät für Lagerung und Transport stoßsicher und schützen Sie es gegen Feuchtigkeit. Optimalen Schutz bietet die Originalverpackung. Beachten Sie darüber hinaus die zulässigen Umgebungsbedingungen.

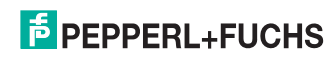

## 3 Entsorgungshinweise

Elektronikschrott ist Sondermüll. Beachten Sie zu dessen Entsorgung die einschlägigen Gesetze im jeweiligen Land sowie die örtlichen Vorschriften.

#### Batterien und Akkus gehören nicht in den Hausmüll.

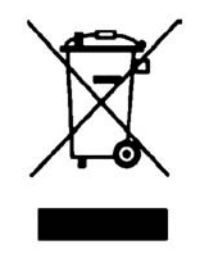

Als Verbraucher sind Sie gesetzlich dazu verpflichtet, gebrauchte Batterien und Akkus ordnungsgemäß zu entsorgen. Sie können Ihre alten Batterien und Akkus bei den öffentlichen Sammelstellen in Ihrer Gemeinde oder überall dort abgeben, wo Batterien und Akkus der betreffenden Art verkauft werden. Gerne können Sie Ihre Altbatterien zur Entsorgung auch an uns zurücksenden. Bitte beachten Sie, dass dieser Service nur in dem normalem Verbraucherumfang stattfindet. Falls Sie die Altbatterien zurücksenden möchten, schicken Sie diese bitte ausreichend frankiert an unsere Adresse. Die Entsorgung ist selbstverständlich kostenfrei.

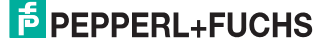

## 4 Produktbeschreibung

### 4.1 AS-Interface-Spezifikation 3.0

2004 hat die AS-Interface-Association die AS-Interface-Spezifikation 3.0 als abwärts kompatible Erweiterung unter Beibehaltung von Protokoll und physikalischem Aufbau definiert. Mit der AS-Interface-Spezifikation 3.0 hat man wichtige Vorteile für den Anwender ergänzt:

• Teilnehmerzahl durch Aufteilung in die Adressräume A und B erhöht auf 62 AS-Interface-Slaves mit jeweils 4 Ausgangsbits.

Im Mastertelegramm der Spezifikation 3 wurde zum einen das Ausgangsbit I3 durch das Select-Bit SEL ersetzt. Dieses Select-Bit ermöglicht zusätzlich zu den Adress-Bits A0 bis A4 die Unterscheidung in die Adressräume A und B. Durch diese Unterscheidung kann jede Adresse sowohl in A- und B-Adresse aufgeteilt werden, z.B. die Adresse 15A und 15B.

Während bei Spezifikation 2.1 lediglich 3 Ausgangsbits pro AS-Interface-Slave zur Verfügung standen, stehen in der Spezifikation 3.0 durch die Definition des Multiplex-Bits (Übertragung der 4 Ausgangsbits nacheinander über die Datenbits I1 und I0) an Stelle des Bits I2 wieder 4 Ausgansbits zur Verfügung, d. h. insgesamt 4\*62=248 Ausgangsbits. Das Slavetelegramm bleibt von dieser Änderung unberührt, d.h. es stehen weiterhin 4\*62=248 Eingangsbits zur Verfügung. In der Praxis bedeutet dies eine Erhöhung der Zykluszeit auf max. 20 ms, da im 1. Zyklus die Daten der AS-Interface-Slaves des Adressraums A, im 2. Zyklus die Daten der jeweiligen AS-Interface-Slaves des Adressraums B geschrieben und gelesen und zusätzlich die Ausgangsbits nacheinander übertragen werden.

Durch die Abwärtskompatibilität der Spezifikation 3.0 haben Sie die Möglichkeit, weiterhin Standard-AS-Interface-Slaves zu verwenden. Es werden jedoch je zwei der 62 möglichen Adressen durch einen Standard-AS-Interface-Slave belegt.

#### Aufbau Mastertelegramm

|  | SB         CB         A4         A3         A2         A1         A0         I4         SEL         MUX         I1         I0         F | 3 EB |
|--|----------------------------------------------------------------------------------------------------|------|
|--|----------------------------------------------------------------------------------------------------|------|

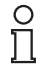

#### Hinweis!

Sie haben die Möglichkeit, die Zykluszeit zu verkürzen, indem Sie die Teilnehmerzahl der AS-Interface-Slaves reduzieren oder A/B-Slaves im Standard-Modus adressieren.

Erweiterte Diagnosefunktion

Der AS-Interface-Master erkennt neben Kommunikationsstörungen (z. B fehlerhafte Telegramme) auch Hardware-Fehler, die am AS-Interface-Slave vorliegen. Sie haben die Möglichkeit, diese Peripheriefehlermeldungen zu nutzen, um Anlagen im Fehlerfall definiert abzuschalten, da Sensorsignale nicht mehr gesichert zur Verfügung stehen. Ferner ist eine statische

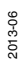

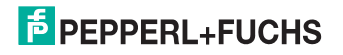

Auswertung der Daten denkbar, um damit die Anlagensicherheit zu bewerten. Außerdem ist es Dank der erweiterten Diagnose möglich, auch sporadisch auftretende Störungen bezüglich Konfiguration und Kommunikation zu lokalisieren und über die AS-i Control Tools auszuwerten.

Erweiterung der ID-Codes der AS-Interface-Slaves

AS-Interface-Slaves der Spezifikation 2.1 (A-/B-Slaves) haben grundsätzlich als ID-Code den Hexadezimalwert **A** und enthalten überdies 2 weitere Indentifikationscodes (ID1 und ID2), die die Funktionalität des Slaves beschreiben. Sie haben die Möglichkeit, den ID1-Code zu beschreiben.

Der ID-Code bei Standard-AS-Interface-Slaves unterscheidet sich von ID-Code der A-/B-Slaves. Bei Standard-AS-Interface-Slaves sind keine weiteren Identifikationscodes enthalten.

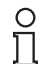

#### Hinweis!

Falls Sie den ID1-Code verändert haben und die automatische Adressprogrammierung nutzen wollen, überprüfen Sie **vor** dem Einbau des neuen AS-Interface-Slaves, ob der ID1-Code korrekt im AS-Interface-Slave gespeichert wurde.

#### 4.2 Einsatz und Anwendung des Handhelds

Üblicherweise werden AS-Interface-Slaves mit Hilfe eines Handheld adressiert. Zum Adressiern der Slaves sind in der Regel mehrere Schritte notwendig, die Sie durch den Einsatz des Handhelds zukünftig noch schneller und unkomplizierter durchführen können:

- Eigentliche Adressierung des AS-Interface-Slaves
- Spannungsversorgung des AS-Interface-Slaves über das Handheld
- Funktionsüberprüfung auch ohne SPS

#### 4.3 Lieferumfang

Im Lieferumfang sind enthalten:

| VBP-HH1-V3.0                                                                 | VBP-HH1-V3.0-KIT                                                                                                    |
|------------------------------------------------------------------------------|----------------------------------------------------------------------------------------------------|
| VBP-HH1-V3.0-110V                                                            | VBP-HH1-V3.0-KIT-110V                                                                                                    |
| <ul> <li>Adressiergerät</li> <li>Ladegerät</li> <li>Kurzanleitung</li> </ul> | <ul> <li>Adressiergerät</li> <li>Ladegerät</li> <li>Kurzanleitung</li> <li>Koffer</li> <li>Vier Programmierkabel:<br/>VAZ-PK-1.5M-V1-G,<br/>V1S-G-1M-PUR<sup>1)</sup>,<br/>V1-G-0.3M-PUR-V1-G<sup>1)</sup> und<br/>VAZ-PK-FK-0.2M-V1-W<sup>1)</sup></li> </ul> |

Abbildung 4.1  $^{1)}$  = nur VBP-HH1-V3.0-KIT-110V

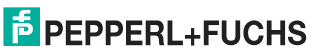

2013-06

## 4.4 Anzeigen und Bedienelemente

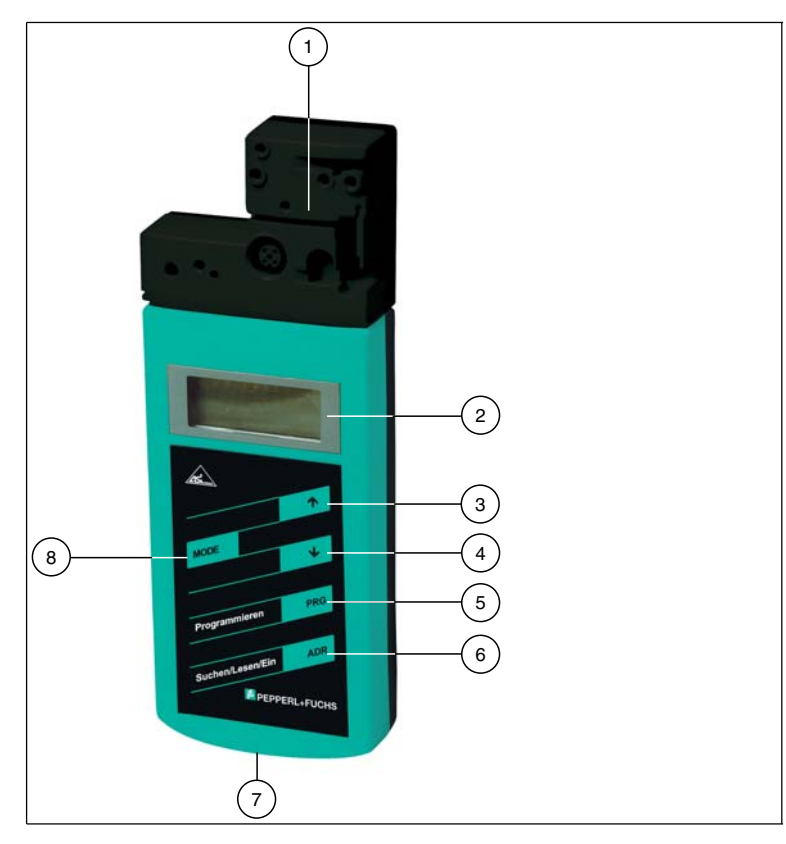

- 1 AS-Interface-Anschlussadapter
- 2 LC-Display
- 3 Pfeiltaste hoch
- 4 Pfeiltaste runter
- 5 Taste PRG
- 6 Taste ADR
- 7 Anschlussbuchse für Ladegerät
- 8 Taste Mode

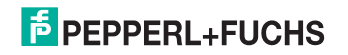

#### 4.4.1 AS-Interface-Anschlussadapter

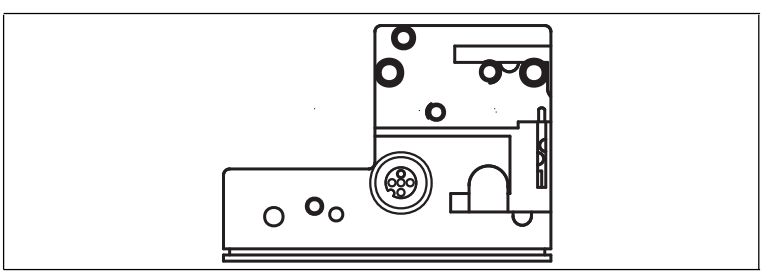

#### Abbildung 4.2

Der AS-Interface-Anschlussadapter an der Oberseite des Adressiergeräts dient dem Anschluss von AS-Interface-Slaves (Sensoren, Aktuatoren und Anschaltmodule) an das Adressiergerät. Folgende Geräte und Bauformen können Sie direkt durch Aufstecken auf den AS-Interface-Anschlussadapter mit dem Adressiergerät anschließen:

- Geräte mit M12-Stecker
- VariKont M-System
- VariKont-System
- FP-Bauform
- AS-Interface-Anschaltmodule (\*-G1, \*-G4, \*-G16)

Für Gerätebauformen mit integrierter Adressierbuchse verwenden Sie bitte das Adapterkabel VAZ-PK-1,5M-V1-G.

Das Adressiergerät versorgt den angeschlossenen AS-Interface-Slave mit bis zu 28 V Spannung (25 V  $\leq$  100 mA). Falls diese Spannung nicht ausreicht, haben Sie die Möglichkeit, ein externes Netzteil zur Spannungsversorgung des AS-Interface-Slaves zu verwenden. Die interne Spannungsversorgung durch das Adressiergerät wird in diesem Fall automatisch unterbrochen.

#### 4.4.2 LC-Display

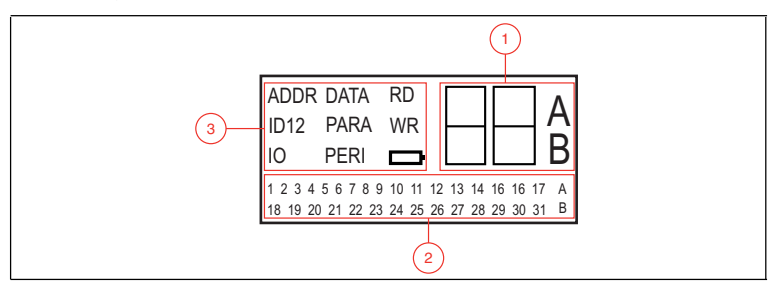

- 1 Adress- und Datenanzeige
- 2 Adressfeld
- 3 Betriebsmodus-Anzeige

2013-06

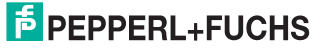

#### Adress- und Datenanzeige

In diesem Bereich des Displays werden mittels zweier Ziffern und den Buchstaben A und B je nach Betriebsart unterschiedliche Informationen angezeigt:

- Adresse des aktuell ausgewählten AS-Interface-Slaves, je nach unterstützer AS-Interface-Spezifikation unterschieden nach den Adressräumen Standard (Darstellung ohne Buchstaben), A und B.
- Zieladresse, die auf den aktuell ausgewählten AS-Interface-Slave übertragen werden soll
- Anzeige der gelesenen Daten
- Anzeige der zu schreibenden Daten

#### Adressfeld

In diesem Bereich des Displays werden alle AS-Interface-Slaves des AS-Inferface-Netzes angezeigt:

- Falls das Adressiergerät AS-Interface Slaves aus verschiedenen Adressräumen erkennt, werden die verschiedenen Adressräume im rechten Teil des Adressfelds wie folgt gekennzeichnet:
  - ohne Buchstaben: für AS-Interface-Slaves, die die AS-Interface-Spezifikation 2.1 nicht unterstützen.
  - A: für AS-Interface-Slaves, die dem Adressraum A angehören.
  - B: für AS-Interface-Slaves, die dem Adressraum B angehören.

Die Anzeige der erkannten Adressen im jeweiligen Adressraum wechselt ca. alle 2 Sekunden.

- Die Adressen aller aktuell am Adressiergerät angeschlossenen AS-Interface-Slaves werden im Betriebsmodus Adressierung durch blinkende Zahlen dargestellt. In allen weiteren Betriebsmodi wird diejenige Adresse des AS-Interface-Slaves blinkend dargestellt, auf die gerade aktiv zugegriffen wird.
- Während einer Adressierung stellen die nicht-blinkenden Zahlen Adressen von AS-Interface-Slaves dar, die vom Adressiergerät vergeben wurden.

#### Betriebsmodus-Anzeige

In diesem Bereich des Displays wird der jeweils aktuelle Betriebsmodus angezeigt.

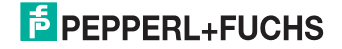

## 4.4.3 Tastenbelegung

| Taste | Beschreibung                                                                                                    |
|-------|----------------------------------------------------------------------------------------------------|
| ≯     | Werte einstellen (z. B. Slave-Adresse, ID1-Daten, Slave-Parameter, Slave-<br>Daten), Wechsel des Betriebsmodus                                                                                                    |
| 4     | Werte einstellen (z. B. Slave-Adresse, ID1-Daten, Slave-Parameter, Slave-<br>Daten)                                                                                                    |
| PRG   | <ul> <li>Funktion abhängig vom Betriebsmodus:</li> <li>Übertragung einer neuen Slave-Adresse auf den Slave (ADDR)</li> <li>Übertragung von ID1-Daten (ID1)</li> <li>Übertragung von Slave-Parametern (PARA)</li> <li>Übertragung von Slave-Daten (DATA)</li> </ul> |
| ADR   | Adressiergerät einschalten, Slave-Adressen suchen und auslesen<br>Doppelklick: Adressiergerät ausschalten                                                                                                    |
| MODE  | wechselt zwischen den Betriebsmodi                                                                                                    |

### 4.4.4 Tastenkombinationen

| Tastenkombinationen | Beschreibung                                                                                                    |
|---------------------|----------------------------------------------------------------------------------------------------|
| adr & prg           | <ul> <li>Funktion abhängig von der Dauer des Drückens:</li> <li>kurzes Drücken: dem angeschlossenen Slave wird die<br/>Adresse 0 vergeben</li> <li>langes Drücken: die Liste der belegten Slaves wird gelöscht</li> </ul> |
| ADR & ↑ oder ↓      | Blättern durch Quelladressen von mehreren an das<br>Adressiergerät angeschlossenen Slaves                                                                                                    |
| Mode & ↑ oder ↓     | Blättern durch die Betriebsmodi                                                                                                    |

#### 4.4.5 Anschlüsse

Das Adressiergerät verfügt über folgende Anschlüsse:

- Anschlussbuchse f
   ür das Netzteil zum Laden des internen Akkus an der Unterseite des Adressierger
   äts.
- M-12 Buchse am AS-Interface-Anschlussadapter mit folgender Pin-Belegung:
  - Pin 1: AS-Interface+
  - PIN 2: digitaler Eingang für optische Adressieradapter
  - Pin 3: AS-Interface-
  - Pin 4: digitaler Ausgang für optische Adressieradapter
  - Pin 5: Spannungsversorgung für optische Adressieradapter

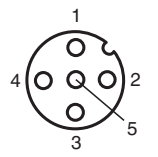

 Mehrere Einzelbuchsen AS-Interface+/- am AS-Interface-Anschlussadapter zur Verbindung von AS-Interface-Slaves.

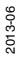

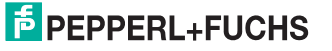

## 4.5 Zubehör

Es steht Ihnen verschiedenes Zubehör zur Verfügung.

## 4.5.1 Externe Spannungs- und Stromversorgung

| Produkt               | Produktbezeichnung                                                                                             |
|-----------------------|----------------------------------------------------------------------------------------------------|
| VAN-115/230AC-K21-EFD | AS-Interface-Netzteil                                                                                          |
| V1S-TEE-V1/V1S        | T-Verteiler für den Anschluss eines ext. Netzteils (V1-<br>Stecker) und eines AS-Interface-Slaves (M12-Buchse) |
| V1-W-2M-PVC           | Kabel mit V1-Buchse und offenem Ende zum Anschluss<br>des Netzteils                                            |

### 4.5.2 Programmierkabel

| Produkt          | Produktbezeichnung                          |
|------------------|---------------------------------------------|
| VAZ-PK-1,5M-V1-G | Verbindungskabel Modul/Handprogrammiergerät |

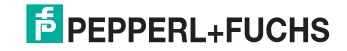

## 5 Inbetriebnahme

## 5.1 Vorbereitung

Der Akku des Adressiergeräts ist im Auslieferzustand geladen. Dennoch kann es - bedingt durch die Selbstentladung des Akkus - dazu kommen, dass der Ladezustand zum Betrieb des Adressiergeräts nicht mehr ausreicht. Vor der ersten Inbetriebnahme empfiehlt es sich daher, den Akku des Adressiergeräts mindestens 24 Stunden zu laden.

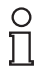

#### Hinweis!

Eine Überladung des Akkus ist nicht möglich!

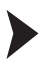

#### Akku laden

- 1. Schließen Sie den Stecker des Stecker-Netzteil-Kabels an die Anschlussbuchse des Geräts an.
- 2. Verbinden Sie das Stecker-Netzteil mit dem Stromnetz.

└→ Der Akku wird geladen.

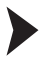

AS-Interface-Slaves anschließen

Um einen AS-Interface-Slave anzuschließen, gehen Sie wie folgt vor:

- Stecken Sie Geräte mit M12-Stecker oder Geräte der Serie VariKont, VariKont M sowie Geräte der Bauform FP und Anschaltmodule der Serie \*-G1 und \*-G4 direkt in die dafür vorgesehenen Öffnungen auf dem Anschlussadapter, so dass sie fest sitzen.
- Für Gerätebauformen mit Adressierbuchse verbinden Sie das optional erhältliche Adapterkabel mit dem Gerät und anschließend mit dem Adressiergerät.
- 3. Falls erforderlich, schließen Sie eine externe Spannungsversorgung an.

Externes Netzteil anschließen

- 1. Stecken Sie den T-Verteiler auf die M12-Buchse des AS-Interface-Anschlussadapters.
- 2. Stecken Sie die M12-Buchse des Versorgungskabels auf den M12-Stecker des T-Verteilers.
- 3. Verbinden Sie das Netzteil mit dem Versorgungskabel.
- 4. Verbinden Sie den AS-Interface-Slave mittels Adapterkabel am T-Verteiler.

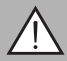

#### Warnung!

Kein Verpolschutz

Das Gerät kann duch Verpolung zerstört werden.

- Schließen Sie die braune Ader an AS-i + (Pin 1), die blaue an AS-i (Pin 3) an.
- Schließen Sie keine Spannung an Pin 2 und Pin 4 an.
- Belegung der Anschlussbuchse siehe Kapitel 4.4.5

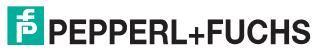

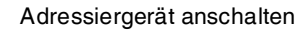

- 1. Schließen Sie einen AS-Interface-Slave an.
- 2. Drücken Sie kurz die Taste ADR.

→ Das Adressiergerät schaltet sich im Betriebsmodus **Adressierung** ein und zeigt die Adresse des aktuellen AS-Interface-Slaves.

#### Betriebsmodus wechseln

Sie haben mehrere Möglichkeiten, verschiedene Betriebsmodi einzustellen.

- 1. Um einen Betriebsmodus zu wechseln, drücken Sie kurz die Taste MODE.
- 3. Halten Sie die Taste Moore für ca. 2 s gedrückt. Mit dem Loslassen der Taste schaltet das Adressiergerät in den Betriebsmodus **Adressierung**.

→ Der aktuelle Betriebsmodus wird in der Betriebsmodus-Anzeige dargestellt.

#### Durch Adressen navigieren

- 1. Um zur nächsten Adresse eines angeschlossenen AS-Interface-Slaves zu springen, drücken Sie die Taste ARR.
- Alternativ dazu, halten Sie die Taste Aus gedrückt und blättern Sie mit den Tasten 1 und 1 zur nächsten/vorherigen Adresse.

### 5.2 Lagern und Transportieren

Verpacken Sie das Gerät für Lagerung und Transport stoßsicher und schützen Sie es gegen Feuchtigkeit. Optimalen Schutz bietet die Originalverpackung. Beachten Sie darüber hinaus die zulässigen Umgebungsbedingungen, die Sie im Technischen Datenblatt ablesen können.

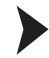

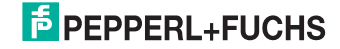

## 6 Betrieb

## 6.1 Betriebsmodus Adressierung

Die Adressierung ist in 3 Einzelvorgänge aufgeteilt. Die folgende Tabelle zeigt die einzelnen Vorgänge:

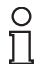

#### Hinweis!

Achten Sie darauf, dass beim Adressieren von AS-Interface-Slaves, die an das Handheld angeschlossen sind, die Adresse 0 nicht mehrfach belegt ist. Ansonsten kann es zur Fehlermeldung kommen.

| Vorgang                | Adressierung                                                                                                    |  |
|------------------------|----------------------------------------------------------------------------------------------------|--|
| Wahl der Quelladresse  | <ul> <li>ein AS-Interface-Slave angeschlossen: die Adresse des<br/>angeschlossenen AS-Interface-Slaves wird automatisch<br/>als Quelladresse erkannt.</li> </ul>                                                                  |  |
|                        | <ul> <li>mehrere AS-Interface-Slaves angeschlossen:<br/>Quelladresse muss manuell ausgewählt werden, siehe<br/>"Durch Adressen navigieren / Quelladresse wählen bei<br/>mehreren angeschlossenen Slaves" auf Seite 16.</li> </ul> |  |
| Wahl der Zieladresse   | Siehe "Zieladresse einstellen" auf Seite 17<br>Falls die Zieladresse zum Zeitpunkt der Adressierung durch<br>einen weiteren angeschlossenen AS-Interface-Slave belegt<br>ist, gibt das Adressiergerät eine Fehlermeldung aus.     |  |
| Start der Adressierung | Siehe "Adressierung starten" auf Seite 17                                                                                                    |  |

Durch Adressen navigieren / Quelladresse wählen bei mehreren angeschlossenen Slaves

Wählen Sie durch Drücken der Taste ADR den AS-Interface-Slave aus, dem Sie eine neue Adresse zuweisen wollen. Falls mehrere AS-Interface-Slaves am Adressiergerät angeschlossen sind, drücken Sie die Taste ADR mehrmals oder halten Sie die Taste ADR gedrückt und blättern mit den Tasten 1 und V durch die Adressen.

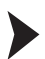

Synonyme Verwendung von Standard- und A-Adressen

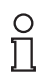

#### Hinweis!

Bei der Adressierung eines Slaves wird der Adressraum der Zieladresse automatisch an den angeschlossenen Slave angepasst:

1. Um eine Adresse an einen angeschlossenen Slave mit oder ohne erweiterter Adressierung zu vergeben, reicht es aus, eine Zieladresse im Standard-Adressraum oder im Adressraum A vorzugeben. Bei einem Slave ohne erweiterter Adressierung vergibt das Adressiergerät die eingestellte Adresse automatisch im Standard-Adressraum. Bei einem Slave mit erweiterter Adressierung vergibt das Adressiergerät die eingestellte Adresse automatisch als A-Adresse.

2013-06

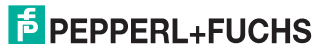

 Um eine Adresse im Adressraum B zu vergeben, müssen Sie den Zieladressraum B vorgeben. Siehe "Zieladresse einstellen" auf Seite 17. Ist dabei ein Slave ohne erweiterte Adressierung angeschlossen, zeigt das Adressiergerät eine Fehlermeldung an.

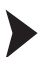

Zieladresse einstellen

Stellen Sie mit den Tasten 🛧 und ✔ die Zieladresse ein.

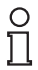

## Tipp

#### Belegt markierte Adressen

Die bereits belegten Adressen werden im Adressiergerät in einer Liste der vergebenen Adressen gespeichert und im Adressfeld des Displays als nichtblinkende Zahl dargestellt. Diese Liste steht auch nach dem Neustart des Adressiergeräts zur Verfügung. So können Sie Doppeladressierungen vermeiden.

Adressierung starten

Um die Adressierung zu starten, drücken Sie kurz die Taste PRG.

Liste der vergebenen Adressen löschen

Um die Liste der vergebenen Adressen zu löschen, halten Sie die Tasten mes und ang gleichzeitig für ca. 2 s gedrückt.

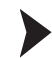

#### Adresse 0 an Slave vergeben

Um einem angeschlossenen Slave die Adresse 0 zu vergeben, halten Sie die Tasten mach und ang gleichzeitig kurz gedrückt.

## 6.2 Betriebsmodus ID lesen

Sobald Sie in den Betriebsmodus **ID lesen** wechseln, wird der ID-Code des aktiven AS-Interface-Slaves eingelesen und in der Adress- und Datenanzeige dargestellt. Für A/B-Slaves ist der Wert des ID-Codes immer **A**.

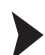

6.3

Lesung wiederholen

Um die Lesung des Codes zu wiederholen, drücken Sie die Taste ADR.

### Betriebsmodus ID1 lesen/schreiben

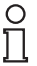

#### Hinweis!

#### AS-Interface-Spezifikation 2.1

Diese Funktion gilt nur für AS-Interface-Slaves, die die Spezifikation 2.1 unterstützen.

Sobald Sie in den Betriebsmodus **ID1 lesen/schreiben** wechseln, wird der ID1-Code des aktiven AS-Interface-Slaves eingelesen und in der Adress- und Datenanzeige dargestellt.

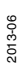

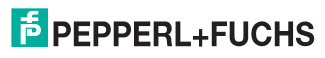

#### Lesung wiederholen

Um die Lesung des Codes zu wiederholen, drücken Sie die Taste ADR.

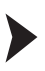

ID1-Code schreiben

| 0  |  |
|----|--|
| П. |  |
| Jι |  |

#### Hinweis!

Der Wertebereich des ID1-Codes reicht bei Standard-AS-Interface-Slaves von 0 bis 15, bei A/B-Slaves von 0 bis 7.

Um einen ID1-Code auf den aktiven AS-Interface-Slave zu schreiben, gehen Sie wie folgt vor:

1. Stellen Sie mit den Tasten 🛧 und 🔽 den gewünschten Wert des ID1-Codes ein.

Beim Aufwärts- bzw. Abwärtsscrollen erlischt die Anzeige RD.

2. Um den gewünschten Wert permanent auf den aktiven AS-Interface-Slave zu schreiben, drücken Sie die Taste [PRG].

 $\mapsto$  In der Betriebsmodus-Anzeige erscheint **WR**.

#### 6.4 Betriebsmodus ID2 lesen

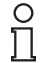

#### Hinweis!

#### AS-Interface-Spezifikation 2.1

Diese Funktion gilt nur für AS-Interface-Slaves, die die Spezifikation 2.1 unterstützen.

Sobald Sie in den Betriebsmodus **ID2 lesen** wechseln, wird der ID2-Code des aktiven AS-Interface-Slaves eingelesen und in der Adress- und Datenanzeige dargestellt. Es besteht keine Möglichkeit, diesen Wert zu ändern.

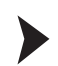

6.5

Lesung wiederholen

Um die Lesung des Codes zu wiederholen, drücken Sie die Taste ADR.

#### Betriebsmodus IO lesen

Sobald Sie in den Betriebsmodus **IO lesen** wechseln, wird der IO-Code des aktiven AS-Interface-Slaves eingelesen und in der Adress- und Datenanzeige dargestellt.

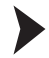

#### Lesung wiederholen

Um die Lesung des Codes zu wiederholen, drücken Sie die Taste ADR.

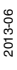

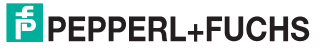

## 6.6 Betriebsmodus Peripheral Fault lesen

Sobald Sie in den Betriebsmodus **Peripheral Fault lesen** wechseln, wird in der Adress- und Datenanzeige angezeigt, ob am AS-Interface-Slave ein Peripheriefehler vorliegt. Falls der Wert 1 angezeigt wird, liegt ein Peripheriefehler vor. Die Fehlerursache ist abhängig vom jeweiligen AS-Interface-Slave.

Lesung wiederholen

Um die Lesung des Codes zu wiederholen, drücken Sie die Taste ADR.

### 6.7 Betriebsmodus Slave-Parameter einstellen

Der Slave-Parameterwert aktiviert im Betriebsmodus **Slave-Daten Iesen/schreiben** die Datenübertragung vom Adressiergerät zum AS-Interface-Slave. Der Standardwert beträgt 15 für Standard-AS-Interface-Slaves und 7 für A-/B-Slaves.

Der eingestellte Datenwert bleibt erhalten, bis:

- Sie die aktive Adresse im Betriebsmodus Adressierung ändern,
- Sie AS-Interface-Slaves austauschen, die zwar die gleiche Adresse aber unterschiedliche ID-, ID2- oder IO-Codes haben,
- das Adressiergerät automatisch nach längerer Nichtbenutzung abschaltet oder manuell abgeschaltet wird.

Je nach verwendetem AS-Interface-Slave müssen Sie die entsprechenden Slave-Parameter anpassen.

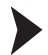

#### Parameter einstellen

1. Stellen Sie mit den Tasten 🛧 und 🔽 den gewünschten Slave-Parameterwert ein.

Beim Aufwärts- bzw. Abwärtsscrollen erlischt die Anzeige RD.

2. Drücken Sie die Taste PRG.

→ In der Betriebsmodus-Anzeige erscheint **WR**. Der Parameterwert wird temporär übernommen aber noch nicht an den Slave übertragen.

## 6.8 Betriebsmodus Slave-Daten lesen/schreiben

| Taste PRG, kurz gedrückt       | zuvor eingestellte Ausgangsdaten einmal an AS-<br>Interface-Slave senden / eingestellte<br>Ausgangsdaten anzeigen            |
|--------------------------------|----------------------------------------------------------------------------------------------------|
| Taste PRG gedrückt halten      | zyklisches Senden von zuvor eingestellten<br>Ausgangsdaten                                                                   |
| Taste [ADR], kurz gedrückt     | einmal Eingangsdaten vom AS-Interface-Slave<br>auslesen und zuvor eingestellte Ausgangsdaten an<br>AS-Interface-Slave senden |
| Taste ADR, 2 Sekunden gedrückt | zyklische Lesung der Eingangsdaten, zyklisches<br>Senden von zuvor eingestellten Ausgangsdaten                               |

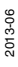

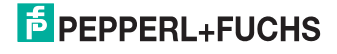

Ausgangsdaten einstellen und senden

1. Stellen Sie mit den Tasten 🔨 und 🔽 den gewünschten Ausgangsdatenwert ein.

Beim Aufwärts- bzw. Abwärtsscrollen erlischt die Anzeige RD.

 Um den gewünschten Ausgangsdatenwert temporär zu speichern und einmal auf den aktiven AS-Interface-Slave zu übertragen, drücken Sie kurz die Taste PRG. Falls Sie einen zyklischen Ausgangsdatenaustausch wünschen, müssen Sie die Taste PRG aus Sicherheitsgründen gedrückt halten. Der Ausgangsdatenwert wird solange zyklisch an den AS-Interface-Slave gesendet, bis Sie die Taste loslassen.

 $\mapsto$  In der Betriebsmodus-Anzeige erscheint **WR**.

Standardmäßig beträgt der Ausgangsdatenwert 0.

#### Tipp

о П

#### Ausgangsdaten prüfen

Sie können die eingestellten Ausgangsdaten überprüfen, indem Sie einmal kurz die Taste <u>h</u>oder <u>u</u>drücken. Die eingestellten Ausgangsdaten werden angezeigt. Dabei werden keine Daten an den Slave übertragen.

Der eingestellte Ausgangsdatenwert ist im Handheld temporär gespeichert. Im Display wird der eingestellte Ausgangsdatenwert angezeigt, solange Sie nicht die Tasten 1, Joder Ausgangsdatenwert nach Drücken der Taste Ausgangsdatenwert ab, dann:

- 1. drücken Sie die Taste Pag einmal. Die eingestellten Ausgangsdaten werden angezeigt und die Anzeige **RD** erlischt.
- 2. Stellen Sie gegebenenfalls mit den Tasten 🛧 und 🔽 den gewünschten Ausgangsdatenwert ein oder
- 3. drücken Sie kurz die Taste [PRG], um den eingestellten Ausgangsdatenwert temporär zu speichern und einmal auf den aktiven AS-Interface-Slave zu übertragen.

Der eingestellte Datenwert bleibt erhalten, bis:

- Sie die aktive Adresse im Betriebsmodus Adressierung ändern,
- Sie AS-Interface-Slaves austauschen, die zwar die gleiche Adresse aber unterschiedliche ID-, ID2- oder IO-Codes haben,
- das Adressiergerät automatisch nach längerer Nichtbenutzung abschaltet oder manuell abgeschaltet wird.

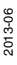

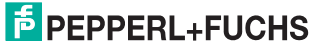

Daten vom AS-Interface-Slave lesen

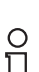

#### Hinweis!

Beim Lesen von Eingangsdaten vom AS-Interface-Slave werden automatisch auch die Ausgangsdaten bzw. Parameterwerte vom Adressiergerät an den AS-Interface-Slave gesendet. Überprüfen Sie, ob diese Werte den störungsfreien Ablauf in Ihrer Anlage nicht gefährden.

Um die Eingangsdaten vom AS-Interface-Slave zu lesen, drücken Sie kurz die Taste ARR. Falls Sie die Taste ARR mindestens 2 Sekunden drücken, werden solange sowohl die Eingangsdaten zyklisch vom AS-Interface-Slave gelesen als auch die Ausgangsdaten vom Adressiergerät an den AS-Interface-Slave gesendet, bis Sie eine beliebige Taste des Adressiergeräts drücken. Dabei schaltet sich das Adressiergerät nicht selbstständig ab.

#### Komplexe Übertragungsprotokolle

Das Adressiergerät unterstützt folgende komplexe Übertragungsprotokolle:

- AS-Interface-Slaves mit Profil S-7.A.7 werden als AS-Interface-Slaves mit erweiterter Adressierung und 4 Ein- und Ausgängen erkannt und korrekt behandelt.
- AS-Interface-Slaves mit Profil S-0.B und S-7.B werden als AS-Interface-Slaves nach AS-Interface at Work behandelt.

Alle weiteren komplexen Übertragungsprotokolle werden nicht unterstützt und vom Adressiergerät wie Standard-AS-Interface-Slaves behandelt.

#### Safety Code (AS-Interface Safety At Work)

Sobald beide Eingangskanäle eines AS-Interface-Safety-Slaves aktiv sind, wird eine zyklische Folge von 8 x 4 Bit an das Adressiergerät übertragen. Diese Daten werden als Safety-Code bezeichnet. Der Safety-Code wird folgendermaßen definiert:

| Zyklus | Aufbau des Datenpakets |
|--------|------------------------|
| 1      | 00zz                   |
| 2      | уухх                   |
| 3      | уухх                   |
| 4      | уухх                   |
| 5      | уухх                   |
| 6      | уухх                   |
| 7      | уухх                   |
| 8      | уухх                   |

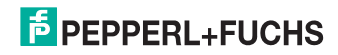

Der Safety-Code beginnt immer mit dem Datenpaket 00zz und kennzeichnet somit den Beginn eines neuen Safety-Codes. Die beiden y-Bits der folgenden Datenpakte sind nie gleichzeitig 0. Die beiden x-Bits der folgenden Datenpakete sind genau einmal 00.

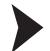

Safety-Code lesen (AS-Interface Safety at Work)

Das Lesen von Safety-Codes wird von diesem Adressiergerät besonders unterstützt. Um Safety-Codes auslesen zu können, gehen Sie wie folgt vor:

- 1. Stellen Sie sicher, dass die beiden Eingangskanäle der AS-Internet-Safety-Slaves aktiv sind.
- 2. Drücken Sie die Taste ADR.

→ Mit jedem Tastendruck wird in der Adress- und Datenanzeige ein hexadezimaler Wert der jeweiligen Datenpakete des Safety-Codes beginnend mit dem 1. Datenpaket 00zz angezeigt.

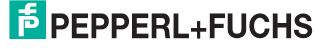

## 7 Fehlermeldungen

Fehlermeldungen werden im Display des Adressiergerätes in Form eines Fehlercodes ausgegeben.

| Fehler |                                                              |                                                                                                    |                                                                                                    |
|--------|--------------------------------------------------------------|----------------------------------------------------------------------------------------------------|----------------------------------------------------------------------------------------------------|
| code   | Bedeutung                                                    | Beschreibung                                                                                                    | Abhilfe                                                                                                    |
| F1     | Überlast AS-Interface                                        | An das Adressiergerät<br>angeschlossene AS-<br>Interface-Slaves haben<br>eine zu hohe<br>Stromaufnahme.                                                        | Schließen Sie ein<br>externes Netzteil an.                                                                                                    |
| F2     | Slave nicht gefunden                                         | An der aktiven Adresse<br>wurde kein AS-<br>Interface-Slave<br>gefunden                                                                                        | Überprüfen Sie die<br>Adresse oder schließen<br>Sie einen AS-Interface-<br>Slave an.                                                                                                    |
| F3     | Fehler bei der<br>Programmierung                             | Beim Programmieren<br>der Adresse oder des<br>ID1-Codes konnte der<br>Wert nicht permanent in<br>das EEPROM des AS-<br>Interface-Slaves<br>gespeichert werden. | Wiederholen Sie ggf.<br>die Programmierung.                                                                                                    |
| F4     | Zieladresse belegt                                           | Die Zieladresse, auf die<br>der aktuelle AS-<br>Interface-Slave<br>umprogrammiert<br>werden soll, ist belegt.                                                  | Weisen Sie dem aktiven<br>AS-Interface-Slave eine<br>andere Adresse zu.                                                                                                    |
| F5     | Adresse 0 belegt                                             | Die Adresse 0 ist durch<br>einen anderen AS-<br>Interface-Slave belegt                                                                                         | Achten sie darauf, dass<br>die Adresse 0 nicht<br>belegt ist.                                                                                                    |
| F6     | Standard-AS-Interface-<br>Slave statt A-/B-Slave<br>gefunden | Die Standardoperation<br>kann nicht ausgeführt<br>werden, da der aktive<br>AS-Interface-Slave<br>nicht der Spezifikation<br>2.1 genügt                         | Sie können die<br>Betriebsmodi IO lesen,<br>Slave-Parameter<br>einstellen und Slave-<br>Daten<br>lesen/schreiben mit<br>dem aktuell<br>angeschlossenen<br>Standard-AS-Interface-<br>Slave nicht nutzen. |
| F7     | A-/B-Slave statt<br>Standard-AS-Interface-<br>Slave gefunden | Der aktive Standard-AS-<br>interface-Slave wurde<br>gegen einen A-/B-Slave<br>ausgetauscht                                                                     | Weisen Sie dem A-/B-<br>Slave eine Adresse im<br>entsprechenden<br>Adressraum A oder B<br>zu.                                                                                                    |
| F8     | Empfangsfehler                                               | Durch eine Störung<br>konnte die AS-Interface-<br>Slave-Antwort nicht<br>korrekt empfangen<br>werden                                                           | Führen Sie die Aktion<br>erneut aus.                                                                                                    |

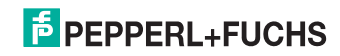

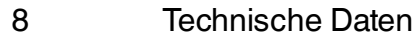

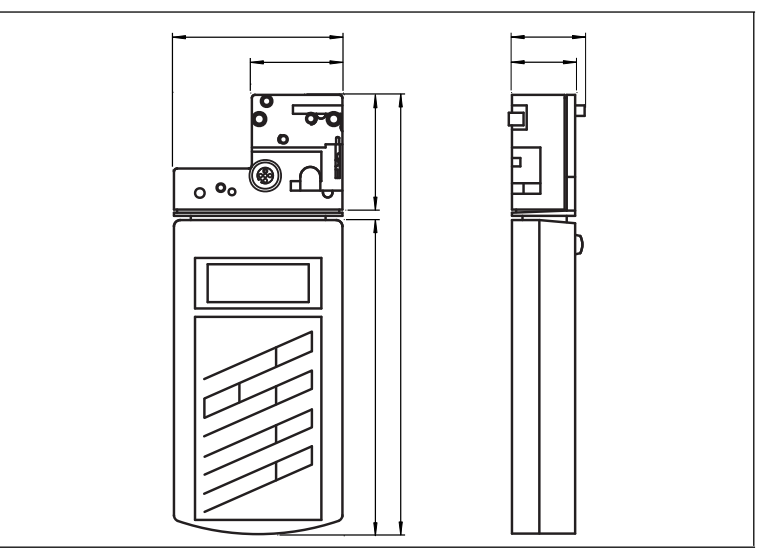

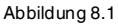

#### Allgemeine Daten

|                                | VBP-HH1-V3.0*                                 | VBP-HH1-V3.0*-110V                            |
|--------------------------------|-----------------------------------------------|-----------------------------------------------|
| Betriebsart                    | Steckerladegerät 230 V AC,<br>im Lieferumfang | Steckerladegerät 120 V AC,<br>im Lieferumfang |
| AS-Interface-<br>Spezifikation | V3.0                                          |                                               |

#### Anzeigen/Bedienelemente

| Display  | LCD-Display              |
|----------|--------------------------|
| Tastatur | Folientastatur, 5 Tasten |

#### **Elektrische Daten**

| Betriebsdauer   | 8 h bzw. $\geq$ 250 Lese-/Schreibvorgänge bei voll geladenem Akku                       |
|-----------------|-----------------------------------------------------------------------------------------|
| Stromversorgung | Akkubetrieb, zum Laden bitte nur mitgeliefertes Ladegerät verwenden (Ladezeit ca. 14 h) |

#### Schnittstelle

| Schnittstellentyp | AS-Interface, kurzschluss- und überlastfest, oder optisch |
|-------------------|-----------------------------------------------------------|
| Leerlaufspannung  | 28 V                                                      |
| Laststrom         | 100 mA bei 25 V                                           |

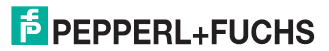

#### Normen- und Richtlinienkonformität

| Richtlinienkonformität                    |                                     |
|-------------------------------------------|-------------------------------------|
| Niederspannungsricht-<br>linie 2006/95/EG | EN 61558-1:2005 , EN 61558-2-6:1997 |
| EMV-Richtlinie<br>2004/108/EG             | EN 61326-1:2006, EN 61000-6-4:2007  |
| Normenkonformität                         |                                     |
| Störfestigkeit                            | EN 61326-1:2006                     |
| Störaussendung                            | EN 61000-6-4:2007                   |
| Schutzart                                 | EN 60529:2000                       |

### Umgebungsbedingungen

| Umgebungstemperatur | 0 40 °C (32 104 °F)   |
|---------------------|-----------------------|
| Lagertemperatur     | -20 40 °C (-4 104 °F) |

#### Mechanische Daten

| Schutzart | IP20       |
|-----------|------------|
| Material  |            |
| Gehäuse   | Kunststoff |
| Masse     | ca. 275 g  |

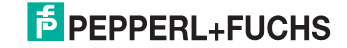

# FABRIKAUTOMATION – SENSING YOUR NEEDS

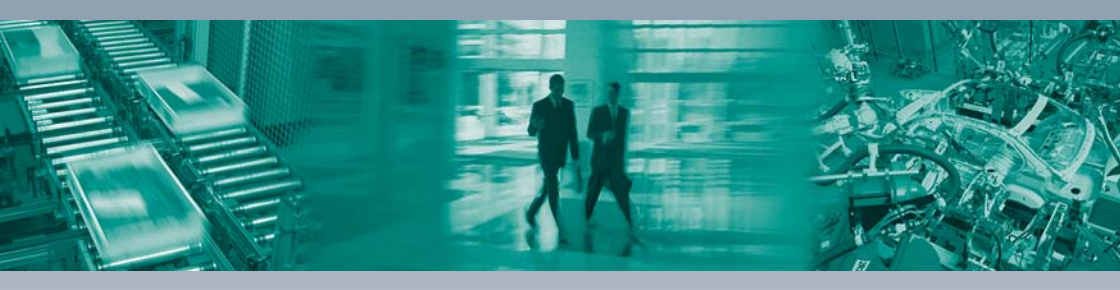

Г

#### Zentrale weltweit

Pepperl+Fuchs GmbH 68307 Mannheim · Deutschland Tel. +49 621 776-0 E-Mail: info@de.pepperl-fuchs.com

#### Zentrale USA

Pepperl+Fuchs Inc. Twinsburg, Ohio 44087 · USA Tel. +1 330 4253555 E-Mail: sales@us.pepperl-fuchs.com

#### **Zentrale Asien**

Pepperl+Fuchs Pte Ltd. Singapur 139942 Tel. +65 67799091 E-Mail: sales@sg.pepperl-fuchs.com

# www.pepperl-fuchs.com

Änderungen vorbehalten Copyright PEPPERL+FUCHS • Printed in Germany

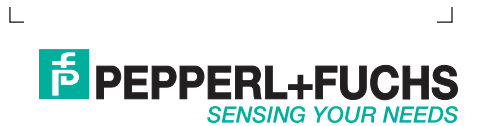

TDOCT-0159E\_GER 06/2013